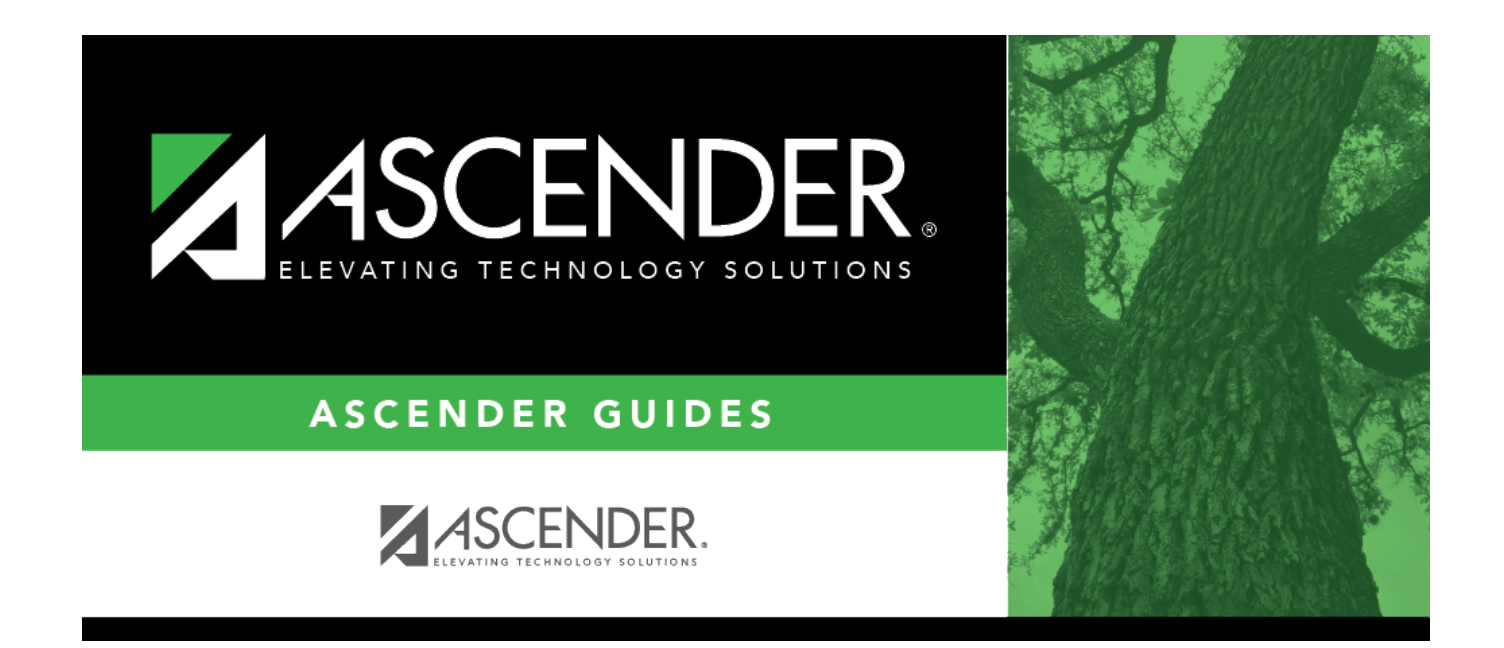

# campus-setup-grade-reporting

i

## **Table of Contents**

• (Optional) Copy tables from an existing campus.

Grade Reporting > Utilities > Copy Control Options

This utility copies campus control options from one campus to one or more campuses. The utility may be useful if you are creating a new campus.

**NOTE:** Before running the utility, ensure that the **To Campus** (i.e., receiving campus) has an attendance calendar.

| From Campus                                                         | Select the campus whose data you want to copy.                                                                                                    |
|---------------------------------------------------------------------|----------------------------------------------------------------------------------------------------|
| <b>To Campus</b> Select the campus(es) to which you want copy data. |                                                                                                    |
|                                                                     | • To select multiple non-consecutive rows, press and hold the CTRL key while selecting the first row and then the subsequent rows.                                                                                                    |
|                                                                     | • To select multiple consecutive rows, click the first grade level and drag to select multiple grade levels. Or, press and hold the SHIFT key while selecting the first row and then the last row. All the rows (between the first and last rows) are selected. |

| Campus<br>Control<br>Options | Select the specific data to be copied. Or, select the group heading check box<br>to copy all table data.<br><b>NOTE:</b> If the table you are copying already exists at the <b>To Campus</b> :<br>If the table contains values at the <b>To Campus</b> , the table is not overwritten.<br>If the table values are blank, the data is overwritten.<br><b>NOTE:</b> |                                                                                                    |  |
|------------------------------|----------------------------------------------------------------------------------------------------|----------------------------------------------------------------------------------------------------|--|
|                              | Parameters                                                                                                    | <ul> <li>The Parameters table contains the grade reporting track end dates. If the <b>To Campus</b> does not have an attendance calendar for a track at the <b>From Campus</b>, the track end dates are not copied.</li> <li>For a two-semester campus, if the same track attendance calendar exists at the <b>From</b> and <b>To Campus</b>, the utility will verify that the cycle end dates for semester 1 match.</li> <li>For a four-semester campus, the utility will verify that the cycle end date for semester 2 matches the end date of semester 1 in the <b>To Campus</b> attendance calendar.</li> <li>The track end date for the last semester will be matched to the last day of school in the <b>To Campus</b> track attendance calendar.</li> </ul> |  |
|                              | Parameters<br>NYR                                                                                                    | The same verification occurs for the next year grade reporting track end dates as for the current year track end dates.                                                                                                    |  |
| Grade<br>Reporting<br>Tables | Select the specifi<br>to copy all table of<br><b>NOTE:</b> If the tab<br>data is not overw                                                                                                    | c data to be copied. Or, select the group heading check box<br>data.<br>Ie you are copying already exists at the <b>To Campus</b> , the<br>rritten.                                                                                                    |  |

| Elementary<br>Tables | Select the specific to copy all table of <b>NOTE:</b> If the table data is not overwice <b>NOTE:</b> | ic data to be copied. Or, select the group heading check box<br>data.<br>ole you are copying already exists at the <b>To Campus</b> , the<br>vritten.                                                                              |
|----------------------|----------------------------------------------------------------------------------------------------|----------------------------------------------------------------------------------------------------|
|                      | Elementary<br>Grade                                                                                  | If the grade levels taught at the <b>To Campus</b> cannot be determined, the table is not copied.                                                                                                    |
|                      |                                                                                                    | If an elementary grade record is not within the grade<br>levels taught at the <b>To Campus</b> (i.e., the <b>Low Grade</b><br><b>Level</b> and <b>High Grade Level</b> fields on the Parameters<br>tab), the record is not copied. |
|                      | Elementary<br>Courses                                                                                | If the grade levels taught at the <b>To Campus</b> cannot be determined, the table is not copied.                                                                                                    |
|                      |                                                                                                    | If an elementary course record is not within the grade<br>levels taught at the <b>To Campus</b> (i.e., the <b>Low Grade</b><br><b>Level</b> and <b>High Grade Level</b> on the Parameters tab), the<br>record is not copied.       |
|                      |                                                                                                    | If there are no courses at the <b>To Campus</b> , the table is not copied.                                                                                                    |
|                      |                                                                                                    | If an elementary course record exists at the <b>To Campus</b><br>(i.e., on Maintenance > Master Schedule > Campus<br>Schedule > Course), the record is not copied.                                                                 |

□ Under **Master Schedule Campus**, select the specific data to be copied.

Or, select the group heading check box to copy all table data.

| Courses | <ul> <li>Select to copy courses from one campus to the other. A course must exist in the district master schedule to be copied.</li> <li>If the number of semesters a course is taught exceeds the number of semesters offered at the <b>To Campus</b> (i.e., the <b>Nbr of Reporting Semesters</b> field on the Parameters tab), the course is not copied.</li> </ul> |
|---------|----------------------------------------------------------------------------------------------------|
|         | • If <b>Nbr of Reporting Semesters</b> is selected on the <b>Parameters</b> tab for the <b>To Campus</b> , and <b>Parameters</b> is selected to copy, the number of semesters at the <b>From Campus</b> is used.                                                                                                    |
|         | <ul> <li>If the number of semesters offered at the <b>To Campus</b> cannot be<br/>determined, the courses are not copied.</li> </ul>                                                                                                    |
|         | • If the courses table already exists at the <b>To Campus</b> , the table is not overwritten.                                                                                                    |

| Section                                | Select to copy section                                                                                                    | is from one campus to the other.                                                                                                    |  |
|----------------------------------------|----------------------------------------------------------------------------------------------------|----------------------------------------------------------------------------------------------------|--|
|                                        | Select one:                                                                                                    |                                                                                                    |  |
|                                        | Active Meeting<br>Times (Teacher of<br>Record)                                                                             | If selected, only the meeting times for the teacher of<br>record without a withdraw date are copied. If all<br>meeting times for the section are withdrawn, the<br>sections are not copied.                                                                                                    |  |
|                                        | Include Withdrawn<br>Meeting Times<br>(Teacher of<br>Record)                                                               | If selected, all meeting times for the teacher of<br>record are copied. Additionally, program will verify<br>that none of the withdrawal dates are on or before<br>the meeting time entry date. If the withdrawal date is<br>on or before the entry date, the withdrawal date is<br>changed to the first membership day after the entry<br>date. |  |
|                                        | If the course semeste<br><b>To Campus</b> , the sect<br>lockout code informat<br>• If the course is not t                  | r code indicates a semester that is not taught at the<br>ion is not copied. The room, time begin, time end, and<br>ion are cleared from the To Campus.<br>raught at the <b>To Campus</b> , the section is not copied.                                                                                                    |  |
|                                        | • If the number of ser determined, the section                                                                             | nesters offered at the <b>To Campus</b> cannot be<br>on is not copied.                                                                                                    |  |
|                                        | • If the sections table overwritten.                                                                                       | already exists at the <b>To Campus</b> , the table is not                                                                                                    |  |
|                                        | The instructor's entry the <b>To Campus</b> atter                                                                          | date for the section meeting time is validated against adance calendar.                                                                                                    |  |
|                                        | • If the instructor's en semester start date, t semester start date in                                                     | ntry date on the meeting time row is before the earliest<br>the meeting time entry date is changed to the earliest<br>in the <b>To Campus</b> calendar.                                                                                                    |  |
|                                        | • If <b>Instructors</b> is not<br>not copied to the <b>To (</b>                                                            | t selected, the instructor ID on the meeting time row is<br>C <b>ampus</b> .                                                                                                    |  |
|                                        | The room, time begin<br>time row are not inclu                                                                             | , time end, and lockout code on the section meeting<br>ided when copied to the <b>To Campus</b> .                                                                                                    |  |
| Instructors<br>(Needed for<br>Section) | Select to copy the ins<br>DB RGCCOBY fist actor<br>From Campus are al<br>• If you copy sections<br>will be blank at the To | tructor table.<br>erated if at least one saction entry date changed in a<br>so teaching at the <b>To Campus</b> .<br>but not instructors, the instructor in the meeting time<br><b>o Campus</b> .                                                                                                    |  |
|                                        | • The sections table is                                                                                                    | s copied to the <b>To Campus</b> .                                                                                                    |  |
|                                        | • If the instructor tabl overwritten.                                                                                      | e already exists at the <b>To Campus</b> , the table is not                                                                                                    |  |
|                                        | • The home room is c                                                                                                    | leared at the <b>To Campus</b> .                                                                                                    |  |

Click **Copy**.

A message is displayed when the process is complete.

| Print  | If errors occur, click to view the error report.                                                                                                    |
|--------|----------------------------------------------------------------------------------------------------|
| Errors |                                                                                                    |
|        | Review the report using the following buttons:                                                                                                    |
|        | Click First to go to the first page of the report.                                                                                                    |
|        | Click 🔳 to go back one page.                                                                                                    |
|        | Click 🕨 to go forward one page.                                                                                                    |
|        | Click Last to go to the last page of the report.                                                                                                    |
|        | The report can be viewed and saved in various file formats.                                                                                                    |
|        | Click 🛃 to save and print the report in PDF format.                                                                                                    |
|        | Click 🛋 to save and print the report in CSV format. (This option is not available for all reports.) When a report is exported to the CSV format, the report headers may not be included. |
|        | Click I to close the report window. Some reports may have a <b>Close Report</b> , <b>Exit</b> , or <b>Cancel</b> button instead.                                                         |

• Enter campus grade reporting parameters.

Grade Reporting > Maintenance > Tables > Campus Control Options > Parameters

This tab allows you to set campus grade reporting options for the current school year.

### Under **Options**:

The following settings apply to the entire campus (all tracks):

| Current Semester | Select the current semester.                                                                                                   |
|------------------|----------------------------------------------------------------------------------------------------|
| Current Cycle    | Select the current grading cycle in the current semester.                                                                      |
| Low Grade Level  | Select the low grade level for grade reporting.                                                                                |
| High Grade Level | Select the high grade level for grade reporting.                                                                               |
| Type of Grading  | Indicate if the the campus uses alpha or numeric grades in computing grade averages. If both are used, select <i>Numeric</i> . |
| Beginning Period | Type the first period of the day for grade reporting using two digits (e.g., 01).                                              |

| Ending Period                   | Type the last period of the day for grade reporting, using two digits (e.g., 08).                                                                                                    |
|---------------------------------|----------------------------------------------------------------------------------------------------|
| Nbr of Reporting<br>Semesters   | Select the number of semesters the campus uses for grade reporting.<br>The number cannot exceed the district maximum (i.e., <b>Reporting</b><br><b>Semesters</b> on Grade Reporting > Maintenance > Tables > District<br>Control Table).<br>This setting applies to <i>every</i> track at the campus, and determines<br>which <b>Semester # Cycle #</b> end date fields are enabled below in the<br><b>Track End Dates</b> section.                                              |
| Nbr of Cycles Per<br>Semester   | Select the number of grade reporting cycles per semester.<br>This setting applies to <i>every</i> track at the campus, and determines<br>which <b>Semester # Cycle #</b> end date fields are enabled below in the<br><b>Track End Dates</b> section.                                                                                                    |
| Date School Started<br>COVID-19 | <ul> <li>Enter the first date that the campus was closed due to COVID-19.</li> <li>The date must be valid membership date. It cannot be the first/last day of school, inservice, weekend, or holiday.</li> <li>If the start date contains a value, additional COVID-19 Options field are displayed.</li> <li>NOTE: The semester-cycle that COVID-19 starts is calculated by using the Track End Dates.<br/>The field is only displayed for the 2019-2020 school year.</li> </ul> |

**NOTE**:ParentPortal alerts are sent out based on the **Current Semester** and **Current Cycle** set on this page.

### □ Under **Track End Dates**:

| Track | Select an attendance track to set up grade reporting cycle end dates for that |
|-------|-------------------------------------------------------------------------------|
|       | track.                                                                        |

| Semester #<br>Cycle # | In the <b>Cycle #</b> fields for each <b>Semester</b> , type the end dates for each grading cycle in the MMDDYYYY format.                                                 |
|-----------------------|----------------------------------------------------------------------------------------------------|
|                       | Edits:                                                                                                    |
|                       | Two-semester, two-cycle campus:                                                                                                    |
|                       | • End date for semester 1-cycle 2 must match the last membership day in semester 1 in the attendance calendar for that track.                                             |
|                       | • End date for semester 2-cycle 2 must match the last day of school for that track.                                                                                       |
|                       | Two-semester, three-cycle campus:                                                                                                    |
|                       | • End date for semester 1-cycle 3 must match the last membership day in semester 1 in the attendance calendar for that track.                                             |
|                       | • End date for semester 2-cycle 3 must match the last day of school for that track.                                                                                       |
|                       | Four-semester, one-cycle campus:                                                                                                    |
|                       | • End date for semester 2-cycle 1 must match the last membership day in semester 1 in the attendance calendar for that track.                                             |
|                       | • End date for semester 4-cycle 1 must match the last day of school for that track.                                                                                       |
|                       | <b>WARNING:</b> If you change a cycle date and it no longer matches the Grade Reporting calendar, TeacherPortal 's working semester averages could be adversely affected. |

Click Save.

### • Enter grade reporting ranges and conversions.

Grade Reporting > Maintenance > Tables > Campus Control Options > Ranges & Conversions

This tab allows you to set campus options for ranges and conversions.

| Highest Cycle Grade<br>Allowed | Type the highest cycle grade allowed. If a grade can be higher than 100, this field must reflect that. |
|--------------------------------|----------------------------------------------------------------------------------------------------|
| Lowest Cycle Grade<br>Allowed  | This field <b>must be set to 000</b> as mandated by the state, per Texas Education Code 28.0216.       |
| Highest Exam Grade<br>Allowed  | Type the highest final exam grade allowed.                                                             |

| Low Exam Grade<br>Allowed          | Type the lowest final exam grade allowed.                                                                                                    |
|------------------------------------|----------------------------------------------------------------------------------------------------|
| Highest Non-Passing<br>Grade       | Type the highest numeric grade a student can earn and still not receive<br>academic credit for a course. The value is used to determine whether credit is<br>assigned by the Grade Computation and Credit Assignment utility. It is also<br>used by the Assign Pass Fail Indicators utility.<br>The value cannot be higher than the F value. |
| Display Numeric<br>Grades as Alpha | Select if numeric grades should be displayed as alpha grades. The <b>Grade</b><br><b>Conversion Information</b> fields change according to this selection.                                                                                                    |

| Student                         |                                                                                                    |  |  |
|---------------------------------|----------------------------------------------------------------------------------------------------|--|--|
| Grade Conversion<br>Information | These fields work in conjunction with the Grade Reporting utilities and reports<br>and TeacherPortal. They are also used to calculate the college 4.0 GPA (see<br>additional information below).                                                                                                    |  |  |
|                                 | If <b>Display Numeric Grades as Alpha</b> is <i>not</i> selected:                                                                                                    |  |  |
|                                 | Type the equivalent grades for the <b>ESNU</b> and <b>P</b> fields, and the <b>ABCDF</b> fields.<br>The equivalent grades are used in determining which students are on the honor<br>roll.                                                                                                    |  |  |
|                                 | • The first row indicates which A-F grades correspond to E-P (excellent-pass) grades.                                                                                                    |  |  |
|                                 | <ul> <li>The second row indicates the lowest numeric grade that corresponds to each of the A-D grades.</li> <li>The F field is used for the highest failing grade.</li> <li>The D field can be blank if the campus does not use the D grade. If the value for D is <i>not</i> blank, it must be between and not equal to the values for C and F.</li> <li>If the value for D is blank, the value for F must be one less than the value for C. There cannot be a gap between the values for C and F.</li> </ul> |  |  |
|                                 | If <b>Display Numeric Grades as Alpha</b> <i>is</i> selected:                                                                                                    |  |  |
|                                 | Type the equivalent grades for the <b>ESNU</b> and <b>P</b> fields, and the <b>ABCDF</b> fields, including the <b>+</b> and <b>-</b> for each letter. Duplicate numerical values are not allowed in any two fields. The letters (and + or -) will be displayed instead of their numerical equivalents in TeacherPortal and ASCENDER ParentPortal, and print on the Interim Progress Report (SGR1160). This field is only applicable to courses with middle or high school credit levels.                       |  |  |
|                                 | The first row indicates which A+-F grades correspond to E+-P (excellent-pass)                                                                                                    |  |  |
|                                 | <ul> <li>If any grade exists in one of the ESNU fields, they all must have a value.</li> <li>If any E+-P field has a letter equivalent, that letter grade must have numerical value.</li> </ul>                                                                                                    |  |  |
|                                 | The second row indicates the lowest numeric grade that corresponds to each of the A+-D grades.                                                                                                    |  |  |
|                                 | You can leave + and - fields blank, but there must have equivalent grades in at least A, B, C, F, E, S, N, U, and P.                                                                                                    |  |  |
|                                 | <ul> <li>The F field is used for the highest failing grade.</li> <li>The D field can be blank if the campus does not use the D grade. If the value for D is <i>not</i> blank, it must be between and not equal to the values for C- and F.</li> </ul>                                                                                                    |  |  |
|                                 | If the value for <b>D</b> is blank, the value for <b>F</b> must be one less than the value for <b>C</b> -<br>. There cannot be a gap between the values for <b>C</b> - and <b>F</b> .<br><b>College 4.0 scale:</b>                                                                                                    |  |  |
|                                 | A student's college 4.0 scale is calculated based on the course grades earned by the student and the settings on this page.                                                                                                    |  |  |
|                                 | The student's numeric grade is compared to the numeric grades entered for A, B, C, D, and F. The letter grades are then assigned as follows:                                                                                                    |  |  |
|                                 | A = 4  points<br>B = 3  points<br>C = 2  points<br>D = 1  point<br>F = 0  points                                                                                                    |  |  |
|                                 | The GA Tables and service IDs are not considered; however, the course's GA Weight is considered.                                                                                                    |  |  |

Click Save.

• Enter grade reporting computation settings.

Grade Reporting > Maintenance > Tables > Campus Control Options > Computation

This tab allows you to enter grade average computation settings for the campus.

| Grading Concept                        | Indicate how students are awarded credit for a course-section. <b>The</b><br>selection should be based on your district grading policy.<br><i>Final</i> - Award credits based on the final grade.<br><i>Sem/Final</i> - Award credits based on a combination of semester and final<br>grades. If used, the <b>Credit Seq</b> field on Maintenance > District Schedule is<br>also considered when you run the Grade Computation and Credit<br>Assignment utility and the Assign Pass Fail Indicators utility.<br><i>Semester</i> - Award credits based on the semester grade.<br>The field is also used by the Assign Pass Fail Indicators utility. |
|----------------------------------------|----------------------------------------------------------------------------------------------------|
| How will Avg be<br>Computed            | Computer - Semester averages are automatically calculated. This option<br>must be selected if you are using the Grade Computation and Credit<br>Assignment or Grade Computation Elementary utility.<br>School - Semester averages are manually calculated.                                                                                                    |
| Include Exam in<br>Semester<br>Average | Select to include the semester exam grade when computing the semester<br>average. The field is used by the Grade Computation and Credit Assignment<br>utility.<br><b>NOTE:</b> Most elementary campuses do not use exam grades. However, for<br>elementary campuses that want to include the exam grade in the semester<br>average and display the <b>Exam</b> column in TeacherPortal, the <b>Include Exam</b><br><b>in Semester Average</b> field must be selected.                                                                                                    |

□ If **Include Exam in Semester Average** is selected, indicate how much weight the exam has in the semester average:

| Exam   | Select if the semester exam should be weighted equally with the cycle grades  |
|--------|-------------------------------------------------------------------------------|
| Weight | when semester averages are computed. If selected, the exam grade is given the |
| Equal  | same weight as the cycle averages when calculating the semester average.      |
|        | For example, if there are three cycles in the semester, the student's cycle   |
|        | averages are 80, 85, and 90, and the student earned 100 on the semester exam, |
|        | the semester average calculation is as follows:                               |
|        | (80 + 85 + 90 + 100) / 4                                                      |
|        | If Exam Weight Equal is not selected, the Total Weight and Exam Weight        |
|        | fields are used together to indicate the percentage the semester exam should  |
|        | count toward the total semester grade.                                        |

| Exam<br>Weight<br>Total<br>Weight | <ul> <li>These fields are used only if all of the following ar</li> <li>Exam Weight Equal is not selected.</li> <li>How will Avg be Computed is set to Compute</li> <li>Include Exam in Semester Average is select</li> <li>The semester average calculation for a three-cycle</li> <li>( ( (Cycle 1 + Cycle 2 + Cycle 3) / 3 x (Total Weig</li> <li>Grade x Exam Weight) ) / Total Weight</li> <li>For example, if there are three cycles in the seme averages are 80, 80, and 80; the student earned to calculation is as follows:</li> <li>(80 + 80 + 80) / 3 x (50 - 7) + (90 x 7) / 50 = 81.</li> </ul> | e true:<br>er.<br>ed.<br>e semester is as f<br>nt - Exam Weight<br>ster, the student<br>90 on the semest<br>7, the semester a | follows:<br>) ) + (Exam<br>s cycle<br>er exam; the<br>verage |  |
|-----------------------------------|----------------------------------------------------------------------------------------------------|----------------------------------------------------------------------------------------------------|--------------------------------------------------------------|--|
|                                   | Commonly used semester exam percentage exan                                                                                                    | nples:                                                                                                    |                                                              |  |
|                                   | Semester Exam Percentage of Semester<br>Grade                                                                                                    | Total Weight                                                                                                    | Exam Weight                                                  |  |
|                                   | 10%                                                                                                    | 050                                                                                                    | 05                                                           |  |
|                                   | 14% 050 07                                                                                                    |                                                                                                    |                                                              |  |
|                                   | 15% 020 03                                                                                                    |                                                                                                    |                                                              |  |
|                                   | 20%                                                                                                    | 005                                                                                                    | 01                                                           |  |
|                                   | 25%                                                                                                    | 004                                                                                                    | 01                                                           |  |
|                                   | no semester exam                                                                                                    | 000                                                                                                    | 00                                                           |  |

| Allow<br>Recomputation                            | If selected, all grades and credits are recalculated according to the settings<br>of the <b>Compute Sem Avg</b> , <b>Compute Final Grades</b> , and <b>Award Credits</b><br>fields when running the Grade Computation and Credit Assignment or<br>Grade Computation - Elementary utility.<br>If not selected, only students with blank semester grades, blank final<br>grades, or blank or zero credits are updated, depending on the options                                                                    |                                                |                                        |                                                                                                    |
|---------------------------------------------------|----------------------------------------------------------------------------------------------------|------------------------------------------------|----------------------------------------|----------------------------------------------------------------------------------------------------|
| selected when run<br>Allow<br>Recomputation       |                                                                                                    | Blank out<br>Semester/Final<br>on Grade Change | Remove<br>Credit on<br>Grade<br>Change | What happens?                                                                                                    |
|                                                   | Blank                                                                                                    | Selected                                       | Selected                               | This allows the grade<br>computation utilities<br>(secondary or<br>elementary) to<br>recalculate <u>only blank</u><br><u>grades</u> . |
| Selected Blank Blank                              |                                                                                                    |                                                |                                        | This allows the grade computation utilities to recalculate <u>all grades</u> .                                                        |
|                                                   | Blank                                                                                                    | Blank                                          | Blank                                  | This allows the grade<br>computation utilities<br>(secondary or<br>elementary) to<br>recalculate <u>only blank</u><br><u>grades</u> . |
|                                                   | Selected                                                                                                    | Selected                                       | Selected                               | Not recommended.                                                                                                    |
| Blank out<br>Semester/Final<br>on Grade<br>Change | Select to clear the <b>Sem</b> and <b>Final</b> grades on Grade Reporting ><br>Maintenance > Student > Individual Maint > Grd Update upon saving when<br>a cycle or exam grade is changed. When manually updating <b>Sem</b> and <b>Final</b><br>grade fields, you must first save the cycle or exam grade change to prevent<br>them from being cleared by the initial save.<br>The <b>Sem</b> and <b>Final</b> grades will be populated next time the Grade<br>Computation and Credit Assignment utility is run |                                                |                                        |                                                                                                    |
| Remove Credit<br>on Grade<br>Change               | Select to clear the <b>Credit</b> field on Grade Reporting > Maintenance ><br>Student > Individual Maint > Grd Update upon saving when a cycle or exam<br>grade is changed. When manually updating <b>Credit</b> field, you must first save<br>the cycle or exam grade change to prevent the field from being cleared by<br>the initial save.                                                                                                    |                                                |                                        |                                                                                                    |
|                                                   | Credit Assignment utility is run.                                                                                                    |                                                |                                        |                                                                                                    |
| Don't Allow<br>Credit If Failed<br>Last Sem       | Select if students who failed the last semester of a course will not receive credit.<br>If selected, and a student fails the last semester of a course, the student will not receive credit for the course. This field overrides courses set up to                                                                                                    |                                                |                                        |                                                                                                    |
|                                                   | For the Grade Computation and Credit Assignment utility, the field is<br>considered only if the Grading Concept field is set to Semester. It is not<br>used with the Final or Sem/Final grading concepts.                                                                                                    |                                                |                                        |                                                                                                    |

• Enter grade reporting honor roll and grade averaging settings.

### Grade Reporting > Maintenance > Tables > Campus Control Options > H Roll & Gr Avg

This tab allows you to enter honor roll and grade averaging information.

### Under Honor Roll Information:

| Exclude<br>Citizenship<br>Grade | Type the alpha grade (A, B, C, D, F or E, S, N, U) that indicates the point at<br>which the student's citizenship grade excludes him from honor roll<br>consideration.<br>If a student has a citizenship grade equal to or lower than this grade, he is<br>excluded from honor roll consideration. |
|---------------------------------|----------------------------------------------------------------------------------------------------|
|                                 | If blank, students are considered for the honor roll regardless of their citizenship grades.                                                                                                    |
| Honor Roll<br>Class Load        | Type the minimum number of graded courses a student must take to be considered for the honor roll.                                                                                                    |
| Honor Roll<br>Cutoff Levels     | Type up to four numbers indicating the lowest numeric grade averages a student can have and still be eligible for one of the honor rolls. Type only numbers with no decimal.                                                                                                    |
|                                 | When you save, the program will zero-fill each numeric grade to four digits, with two digits on either side of the included decimal (e.g. if you type 90, the program saves 90.00).                                                                                                    |
|                                 | This information is required if you are running Numeric Honor Roll -<br>SGR2010.                                                                                                    |

| Grade Point H/R<br>Exclude<br>Message Print<br>Option | Indicate if you want to print the student's name on the honor roll report, and whether the course should be excluded from the course count. The field works in conjunction with the <b>HRoll Cd</b> field on Maintenance > Master Schedule > District Schedule as follows: |                    |                                                                                                    |
|-------------------------------------------------------|----------------------------------------------------------------------------------------------------|--------------------|----------------------------------------------------------------------------------------------------|
|                                                       | Grade Point H/R<br>Exclude Message<br>Print Option field                                                                                                    | HRoll CD field     | Results                                                                                                    |
|                                                       | Print Name                                                                                                    | Exclude<br>Student | The student name is printed on the honor roll report.                                                                                                    |
|                                                       | Print Name                                                                                                    | Exclude Course     | The student name is printed on the honor roll report.                                                                                                    |
|                                                       |                                                                                                    |                    | The student name is printed on the                                                                                                    |
|                                                       | Don't Print Name                                                                                                    | Exclude<br>Student | honor roll report.                                                                                                    |
|                                                       |                                                                                                    |                    | <b>Course Count</b> excludes the course.                                                                                                    |
|                                                       | Don't Print Name                                                                                                    | Exclude Course     | The student name is <i>not</i> printed on the honor roll report.                                                                                               |
|                                                       | Print Name &<br>Exclusion Msg                                                                                                    | Exclude<br>Student | The student name is printed on the<br>honor roll report with the message<br>"Student not eligible for Honor Roll".<br><b>Course Count</b> excludes the course. |
|                                                       | Print name &                                                                                                    | Exclude Course     | The student name is printed on the honor roll report.<br>Course Count excludes the course.                                                                     |
|                                                       |                                                                                                    |                    | The message "Student not eligible for Honor Roll" is <i>not</i> printed.                                                                                       |

## Under Grade Averaging Information:

| Grds Used for<br>Grade Avg | Type the code indicating how grade average and class rank are calculated:                                                                                                    |  |
|----------------------------|----------------------------------------------------------------------------------------------------|--|
|                            | C - By averaging all cycle grades                                                                                                    |  |
|                            | F - By using final grade entered by user                                                                                                    |  |
|                            | S - By averaging semester grades (most common for high school campuses)                                                                                                    |  |
|                            | <b>NOTE:</b> This setting of this field affects the grade number used in assigning the point scale entered on Ranges & Conversions. This will, in turn, affect college 4.0 scale grades.                                                                                                    |  |
| Low Grade<br>For Average   | Type the lowest numeric grade that is considered during grade averaging.                                                                                                    |  |
|                            | This is the lowest grade a student can receive to be used in the grade average calculations. If a student's grade is lower than this grade, the Grade Averaging and Class Ranking utility will use the grade in this field as the student's grade. For example, if this field is set to 50, and the student receives a grade of 45, the utility will use 50 for the student's grade. |  |
|                            | Most campuses set this field to 50 or 00.                                                                                                    |  |

□ In the **College 4pt Scale** field, indicate if you want to compute 4-point grade averaging information when the Grade Averaging and Class Ranking utility is run.

You can select to calculate with/without zero-weighted courses, or to not compute 4-point grade averaging information. This is often referred to as the College Grade Point Average. If used, the student's grades are converted according to the Ranges and Conversions tab.

This is an additional method for calculating grade average, and it will not match other grade point averaging methods.

Most high school campuses use the 4-point scale.

Some colleges require grades that do not include zero-weighted courses.

### NOTE:

If you select 0 - Don't compute, a student's existing 4-point average will not be overwritten.

If you select 2 - Compute & incl 0 wgt crs, zero-weight courses are treated as if the weight is 1. For example, if you have three course records with weight 1, and you have one course with weight 0, the program adds the four scores and divides by 4.

### 4-point Scale Example:

The Ranges and Conversions tab values are set as follows:

The following points are awarded:

| Grade Ranges | Points Awarded |
|--------------|----------------|
| A: 100 - 090 | 4.0            |
| B: 089 – 080 | 3.0            |
| C: 079 – 075 | 2.0            |
| D: 074 - 070 | 1.0            |
| F: 069 – 000 | 0.0            |

These are sample grade conversions for a student's un-weighted 4-point average using semester 1 grades:

| Semester 1 Grades | Points Awarded |
|-------------------|----------------|
| 92                | 4.0            |
| 89                | 3.0            |
| 77                | 2.0            |
| 74                | 1.0            |
| 65                | 0.0            |

| Stud | ent |
|------|-----|
|      |     |

| Semester 1 Grades | Points Awarded    |
|-------------------|-------------------|
| 95                | 4.0               |
| 80                | 3.0               |
| # Courses = 7     | Total Points = 17 |

The student's un-weighted 4-point average is calculated as follows:

Total Grade Points / Number of Courses = 17/7 = 2.4

Four-point average is calculated according to the **College 4pt Scale** field on Maintenance > Tables > Campus Control Options > H Roll & Gr Avg. The 4-point average may be calculated with or without weighting. Points are assigned according to the values for the **Grade Conversion Information A**, **B**, **C**, **D**, and **F** fields on Maintenance > Tables > Campus Control Options > Ranges & Conversions.

- A = 4 points
- B = 3 points
- C = 2 points
- D = 1 point (if using Ds)
- F = 0 points

### Low grade for average:

If a student's grade is lower than the **Low Grade for Average** value on Maintenance > Tables > Campus Control Options > H Roll & Gr Avg, the **Low Grade for Average** value is used in place of the student's grade.

### If final grades are used for grade average:

A partial record is used if the following conditions occur:

• The student is enrolled in part of a course, and no other section exists that would make the course complete.

- The course allows partial credit.
- A final grade exists.

If a student is enrolled in part of a course, and there is another section that would make the course complete, the final from the other section is used.

If a student is enrolled in the complete course, but in two sections, both records are

used.

| Nbr of Decimal Points      | Type the number of places to the right of the decimal point to which grade averages are computed (0-5).<br>Many campuses set this field to 5. |
|----------------------------|----------------------------------------------------------------------------------------------------|
| Incl Wdrawn Stu in<br>Avg  | Select if you want to compute grade averages for students who<br>withdrew after the first cycle.                                              |
|                            | Normally, withdrawn students are <i>not</i> included.                                                                                         |
| Incl Wdrawn Stu in<br>Rank | Select if you want to include withdrawn students in class rank.                                                                               |
|                            | Normally, withdrawn students are <i>not</i> included in the rank.                                                                             |
| Incl Wd Crs in Rank        | Indicate how withdrawn courses should be handled with grade average for class rank.                                                           |
|                            | A - Include withdrawn courses in calculations                                                                                                 |
|                            | C Include withdrawn courses if there is a grade for the course                                                                                |
|                            |                                                                                                    |
|                            | N - Do not include withdrawn courses. (most common option)                                                                                    |
|                            | <b>NOTE:</b> Withdrawn self-paced courses with a semester grade are included, regardless of this field, if they are eligible courses.         |

**NOTE:** These options also affect how college 4.0 scale grades are calculated.

Click **Save**.

• Enter settings for printing report cards and AARs.

Grade Reporting > Maintenance > Tables > Campus Control Options > Print Options

This tab allows you to set campus options for printing report cards. These settings also apply when printing Academic Achievement Records (AARs).

| Save                                                                                   |                                |                                       |                                |                 |               |
|----------------------------------------------------------------------------------------|--------------------------------|---------------------------------------|--------------------------------|-----------------|---------------|
| PARAMETERS                                                                             | RANGES & CON                   | VERSIONS                              | COMPUTATION                    | H ROLL & GR AVG | PRINT OPTIONS |
| Report Card Option<br>Crs Seq:<br>Print Failing Msg:<br>Sequence:<br>Incl Non-Graded C | ns<br>Period V<br>V<br>Alpha V | Print Cred<br>Print HRol<br>Print W/D | its: 🗹<br>Il Code: 🗸<br>Crs: 🗌 |                 |               |

### □ Under **Report Card Options**:

| Crs SeqSelect the sequence in which courses are printed on report cards -<br>either by course number or by period.Print Failing MsgSelect if you want to print report card messages for students who are<br>failing one or more courses.This field works with the Code field on Grade Reporting > Maintenance<br>> Tables > Grade Reporting Tables > Rpt Card Messages and the Msg<br>Nbr field on Maintenance > Tables > Grade Reporting Tables > Rpt<br>Card Msg Elementary.If Print Failing Msg is selected, and a student has a grade of 69 or<br>lower in the cycle specified for the report card being printed, the failing<br>message prints on the report card. The failing message only prints for<br>students with a failing grade for the cycle being printed.SequenceSelect the sequence in which report cards are printed.Incl Non-Graded CrsSelect to include non-graded courses on report cards.Print CreditsSelect to print academic credits on report cards.Print HRoll CodeSelect to print withdrawn courses on report cards or grading labels. |                     |                                                                                                    |
|----------------------------------------------------------------------------------------------------|---------------------|----------------------------------------------------------------------------------------------------|
| Print Failing MsgSelect if you want to print report card messages for students who are<br>failing one or more courses.This field works with the Code field on Grade Reporting > Maintenance<br>> Tables > Grade Reporting Tables > Rpt Card Messages and the Msg<br>Nbr field on Maintenance > Tables > Grade Reporting Tables > Rpt<br>Card Msg Elementary.If Print Failing Msg is selected, and a student has a grade of 69 or<br>lower in the cycle specified for the report card being printed, the failing<br>message prints on the report card. The failing message only prints for<br>students with a failing grade for the cycle being printed.SequenceSelect the sequence in which report cards are printed.Incl Non-Graded CrsSelect to print academic credits on report cards.Print HRoll CodeSelect to print withdrawn courses on report cards or grading labels.                                                                                                    | Crs Seq             | Select the sequence in which courses are printed on report cards -<br>either by course number or by period.                                                                                                    |
| This field works with the Code field on Grade Reporting > Maintenance<br>> Tables > Grade Reporting Tables > Rpt Card Messages and the Msg<br>Nbr field on Maintenance > Tables > Grade Reporting Tables > Rpt<br>Card Msg Elementary.If Print Failing Msg is selected, and a student has a grade of 69 or<br>                                                                                                    | Print Failing Msg   | Select if you want to print report card messages for students who are failing one or more courses.                                                                                                    |
| If Print Failing Msg is selected, and a student has a grade of 69 or<br>lower in the cycle specified for the report card being printed, the failing<br>message prints on the report card. The failing message only prints for<br>students with a failing grade for the cycle being printed.SequenceSelect the sequence in which report cards are printed.Incl Non-Graded CrsSelect to include non-graded courses on report cards.Print CreditsSelect to print academic credits on report cards.Print HRoll CodeSelect to print honor roll codes next to courses on report cards.Print W/D CrsSelect to print withdrawn courses on report cards or grading labels.                                                                                                    |                     | This field works with the <b>Code</b> field on Grade Reporting > Maintenance<br>> Tables > Grade Reporting Tables > Rpt Card Messages and the <b>Msg</b><br><b>Nbr</b> field on Maintenance > Tables > Grade Reporting Tables > Rpt<br>Card Msg Elementary.                                        |
| SequenceSelect the sequence in which report cards are printed.Incl Non-Graded CrsSelect to include non-graded courses on report cards.Print CreditsSelect to print academic credits on report cards.Print HRoll CodeSelect to print honor roll codes next to courses on report cards.Print W/D CrsSelect to print withdrawn courses on report cards or grading labels.                                                                                                    |                     | If <b>Print Failing Msg</b> is selected, and a student has a grade of 69 or<br>lower in the cycle specified for the report card being printed, the failing<br>message prints on the report card. The failing message only prints for<br>students with a failing grade for the cycle being printed. |
| Incl Non-Graded CrsSelect to include non-graded courses on report cards.Print CreditsSelect to print academic credits on report cards.Print HRoll CodeSelect to print honor roll codes next to courses on report cards.Print W/D CrsSelect to print withdrawn courses on report cards or grading labels.                                                                                                    | Sequence            | Select the sequence in which report cards are printed.                                                                                                    |
| Print CreditsSelect to print academic credits on report cards.Print HRoll CodeSelect to print honor roll codes next to courses on report cards.Print W/D CrsSelect to print withdrawn courses on report cards or grading labels.                                                                                                    | Incl Non-Graded Crs | Select to include non-graded courses on report cards.                                                                                                    |
| Print HRoll CodeSelect to print honor roll codes next to courses on report cards.Print W/D CrsSelect to print withdrawn courses on report cards or grading labels.                                                                                                    | Print Credits       | Select to print academic credits on report cards.                                                                                                    |
| <b>Print W/D Crs</b> Select to print withdrawn courses on report cards or grading labels.                                                                                                    | Print HRoll Code    | Select to print honor roll codes next to courses on report cards.                                                                                                    |
|                                                                                                    | Print W/D Crs       | Select to print withdrawn courses on report cards or grading labels.                                                                                                    |

□ Click **Save**.

• Enter settings for posting grades.

Grade Reporting > Maintenance > Tables > Campus Control Options > Posting

This tab allows you to set campus options indicating what can be posted from TeacherPortal or external grade book files.

| Allow Cycle Grade       | Select if cycle grades can be posted from TeacherPortal or external<br>grade book files.<br>This field must be selected for elementary campuses that want to<br>include the exam grade in the semester average and display the <b>Exam</b><br>column in TeacherPortal.                                                                                                    |
|-------------------------|----------------------------------------------------------------------------------------------------|
| Allow Semester<br>Grade | Select if semester grades can be posted from TeacherPortal or external grade book files.                                                                                                    |
| Expect Exam Grade       | Select if exam grades are expected from TeacherPortal or external grade book files. If selected, an error message is displayed if no exam grades are found.                                                                                                    |
| Allow Exempt<br>Exam    | Select if X is a valid grade for the semester exam for students who are<br>exempt from taking the exam. It also allows X to be accepted from<br>TeacherPortal or external grade book files. The field is used by the Grade<br>Computation and Credit Assignment utility to calculate semester grades.<br>For elementary grade reporting, if this field is <i>not</i> selected and a student<br>has X for an exam grade, an error is generated when you run the Grade<br>Posting from ASCENDER Grade Book utility. |
| Allow Alpha Exam        | Select if alpha semester exam grades can be posted from TeacherPortal or external grade book files.                                                                                                    |
| Allow Numeric<br>Exam   | Select if numeric semester exam grades can be posted from<br>TeacherPortal or external grade book files.                                                                                                    |
| Allow Final Grade       | Select if final course grades can be posted from external grade book<br>files.<br><b>NOTE:</b> This field must be selected in order for the <b>Working Final</b><br><b>Grade</b> column to be displayed on the <b>TeacherPortal &gt; Cycle</b> page.                                                                                                    |
| Auto Citizenship        | Select if students with a blank citizenship grade will receive an autograde. If selected, the <b>Citizenship Grade</b> field is required.                                                                                                    |
| Citizenship Grade       | Type the citizenship grade that will automatically be assigned to students who have a blank.                                                                                                    |
| Allow Absence           | Select if absences can be posted from external grade book files.                                                                                                    |
| Allow Tardy             | Select if tardies can be posted from external grade book files.                                                                                                    |
| Allow Credit            | Select if credits can be posted from external grade book files.                                                                                                    |

Click Save.

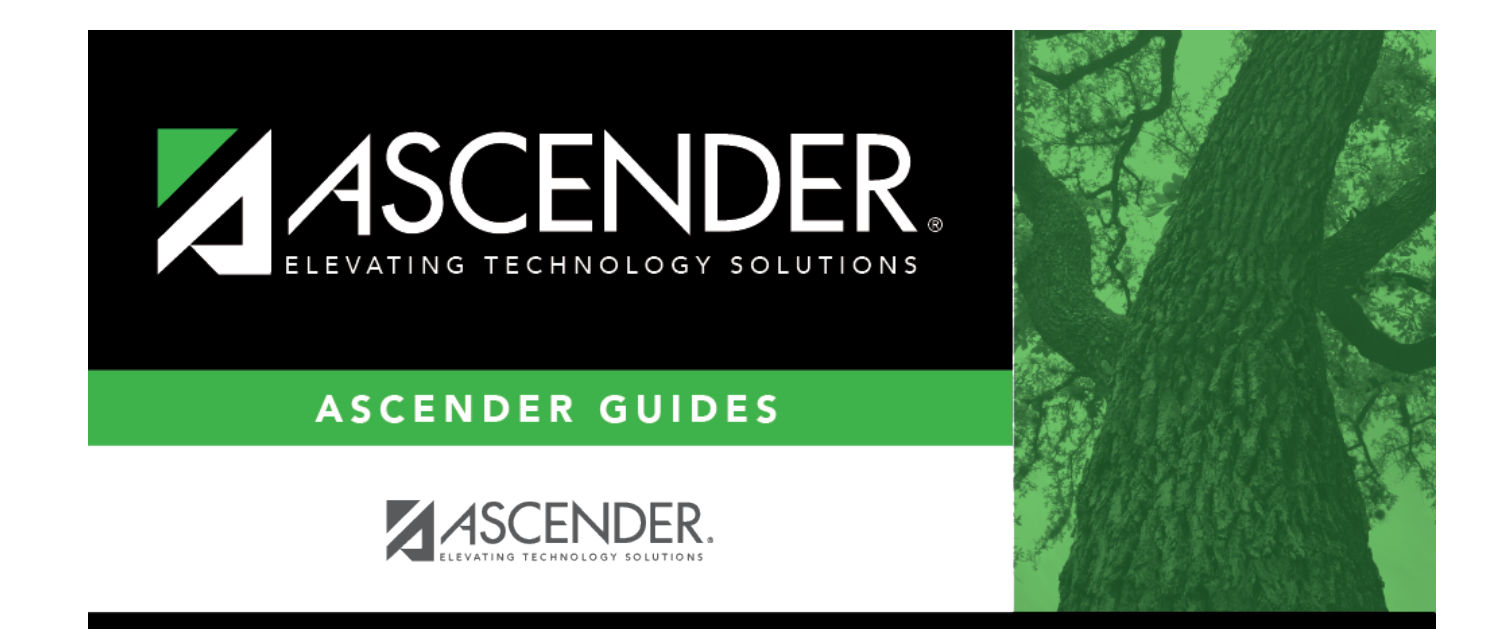

# **Back Cover**